# **RODEOHOUSTON/CONCERT & GROUNDS TICKETS**

#### Transfer RODEOHOUSTON/Concert & Grounds Tickets

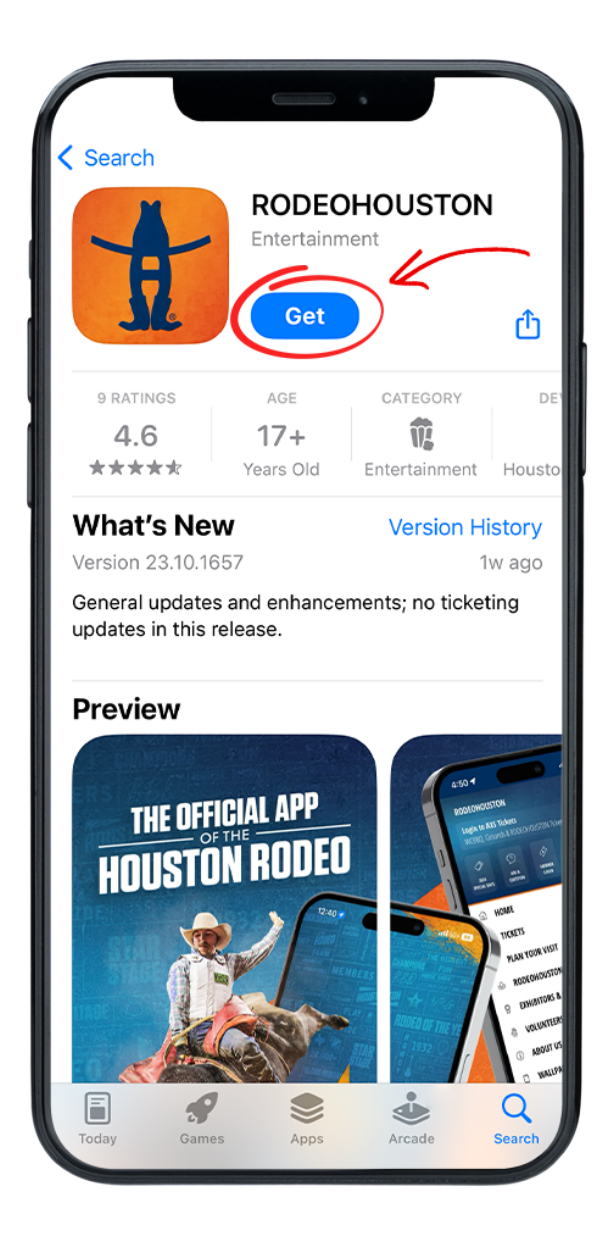

#### **STEP ONE** Download the RODEOHOUSTON Mobile App from the App Store or Google Play Store. <u>Download Here »</u>

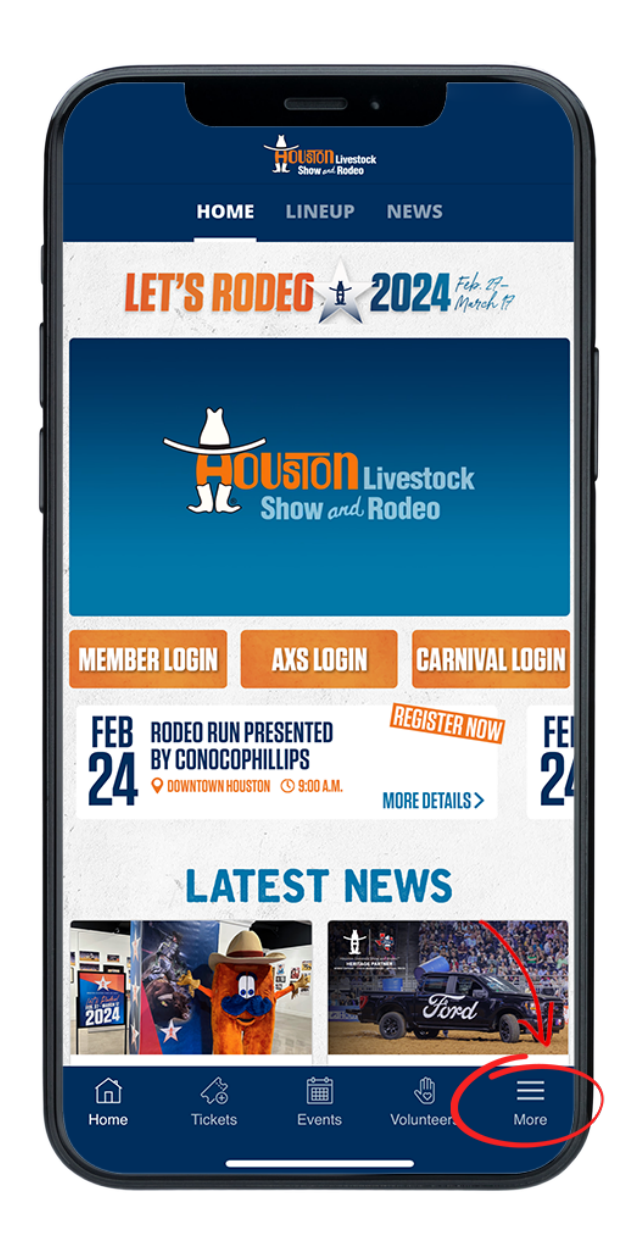

## **STEP TWO**

Open the RODEOHOUSTON Mobile App. Click the "More" menu in the bottom right corner.

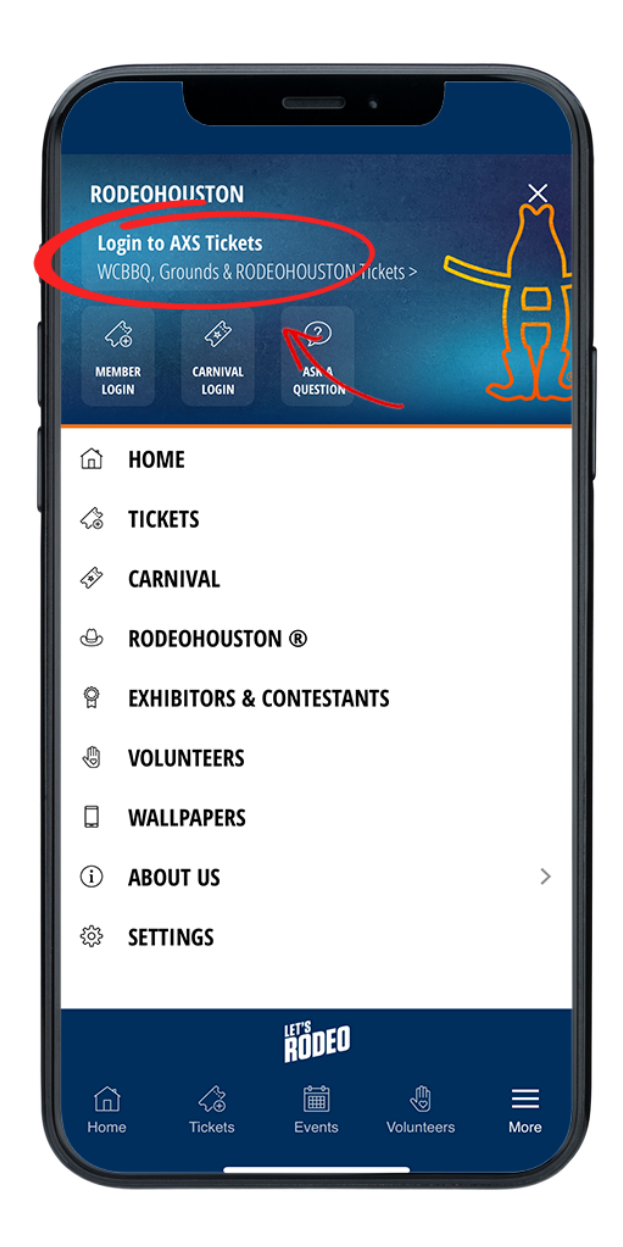

#### **STEP THREE**

Once the "More" menu has opened, click "Login to AXS Tickets" at the top of the menu.

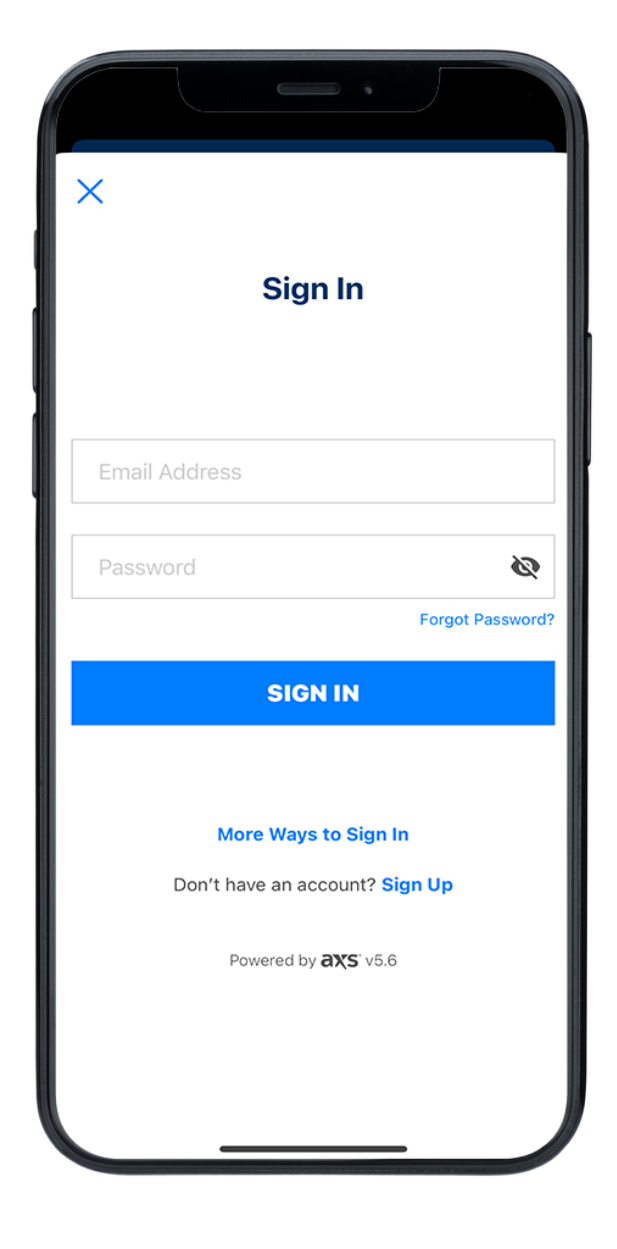

# **STEP FOUR**

Sign in to your AXS ticket account.

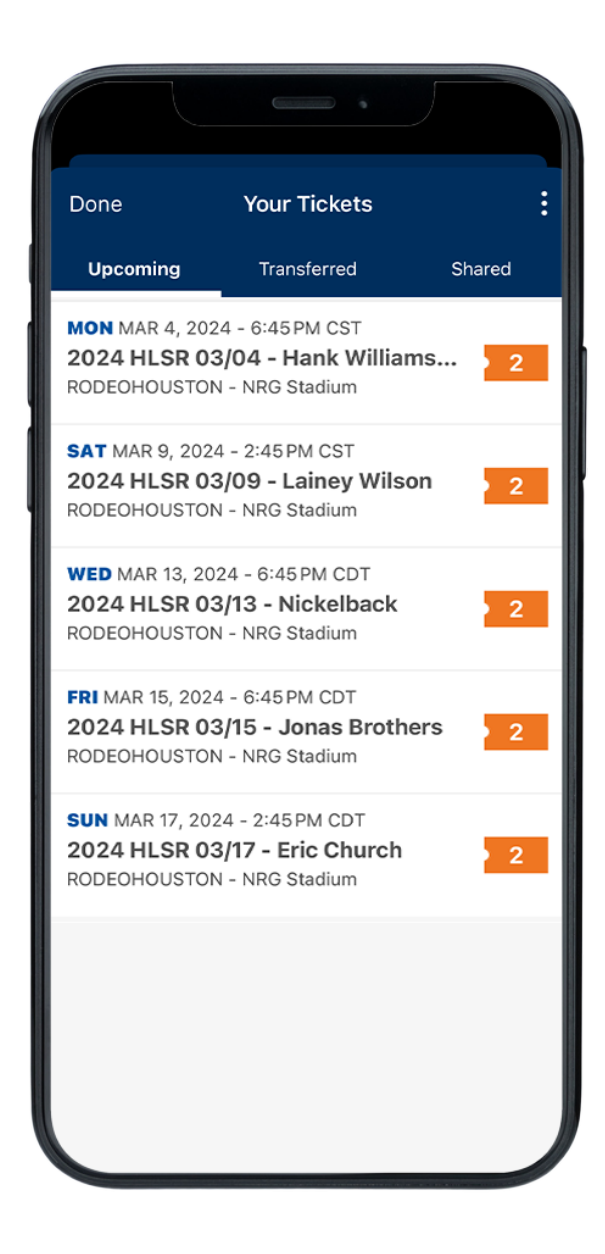

## **STEP FIVE**

Once logged in, your purchased tickets will be listed in the "Upcoming" tab. Once a show has passed, its tickets will no longer be viewable in the app (is this true??).

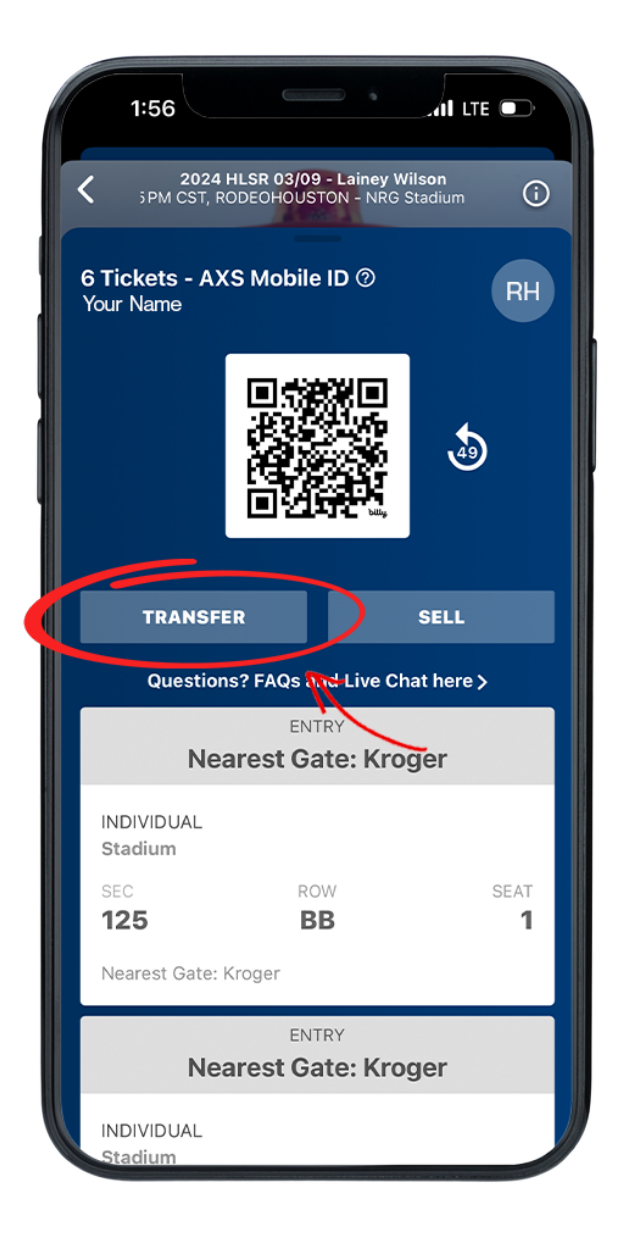

#### **STEP SIX**

Click the desired header to view ticket details. Click the "Transfer" button below the ticket QR code.

| <                                                                                                    |                    | Transfer       |       |  |  |
|----------------------------------------------------------------------------------------------------|--------------------|----------------|-------|--|--|
| SAT MAR 2, 2024 - Joors: 2:00 PM CST   Event: 2:45 PM CS<br>2024 HLSR 03/02 - HARDY<br>RODEOHOUSTON - NRG Stadium, Houston, TX |                    |                |       |  |  |
| Step 1                                                                                                    | l of 3: Select Sea | ts to Transfer |       |  |  |
| #                                                                                                    | SECTION            | ROW            | SEAT  |  |  |
| $\bigcirc$                                                                                                    | 125<br>Individual  | Y              | 13    |  |  |
| $\bigcirc$                                                                                                    | 125<br>noividual   | Y              | 14    |  |  |
| Step 2                                                                                                    | 2 of 3: Send to    |                | CLEAR |  |  |
| Rece                                                                                                    | nt Contacts        |                | •     |  |  |
| + ADD                                                                                                    | FROM MY CONTACTS   | \$             |       |  |  |
|                                                                                                    | First Name         |                |       |  |  |
|                                                                                                    | Last Name          |                |       |  |  |
| $\searrow$                                                                                                    | Email Address      |                |       |  |  |
| $\searrow$                                                                                                    | Confirm Email Add  | ress           |       |  |  |
| Mess                                                                                                    | age to Recipient   |                |       |  |  |
|                                                                                                    |                    |                |       |  |  |
|                                                                                                    |                    |                |       |  |  |
|                                                                                                    |                    |                |       |  |  |
|                                                                                                    |                    |                |       |  |  |

# **STEP SEVEN**

Select the seats you would like to transfer.

| <                                                                                                    |                    | Transfer       |       |  |  |
|----------------------------------------------------------------------------------------------------|--------------------|----------------|-------|--|--|
| SAT MAR 2, 2024 - Joors: 2:00 PM CST   Event: 2:45 PM CS<br>2024 HLSR 03/02 - HARDY<br>RODEOHOUSTON - NRG Stadium, Houston, TX |                    |                |       |  |  |
| Step                                                                                                    | 1 of 3: Select Sea | ts to Transfer |       |  |  |
| #                                                                                                    | SECTION            | ROW            | SEAT  |  |  |
|                                                                                                    | 125<br>Individual  | Y              | 13    |  |  |
| $\bigcirc$                                                                                                    | 125<br>Individual  | Y              | 14    |  |  |
| Step                                                                                                    | of 3: Send to      | >              | CLEAR |  |  |
| Rece                                                                                                    | ent Contacts       |                | -     |  |  |
| + ADD                                                                                                    | FROM MY CONTACTS   | 16             |       |  |  |
|                                                                                                    | First Name         |                |       |  |  |
|                                                                                                    | Last Name          |                |       |  |  |
| $\succ$                                                                                                    | Email Address      |                |       |  |  |
| $\succ$                                                                                                    | Confirm Email Addr | ess            |       |  |  |
| Mess                                                                                                    | age to Recipient   |                |       |  |  |
|                                                                                                    |                    |                |       |  |  |
|                                                                                                    |                    |                |       |  |  |
|                                                                                                    |                    |                |       |  |  |

## **STEP EIGHT**

Fill in the contact information of the person you would like to transfer to. Be sure to double check the spelling of all information. Press "Continue" button.

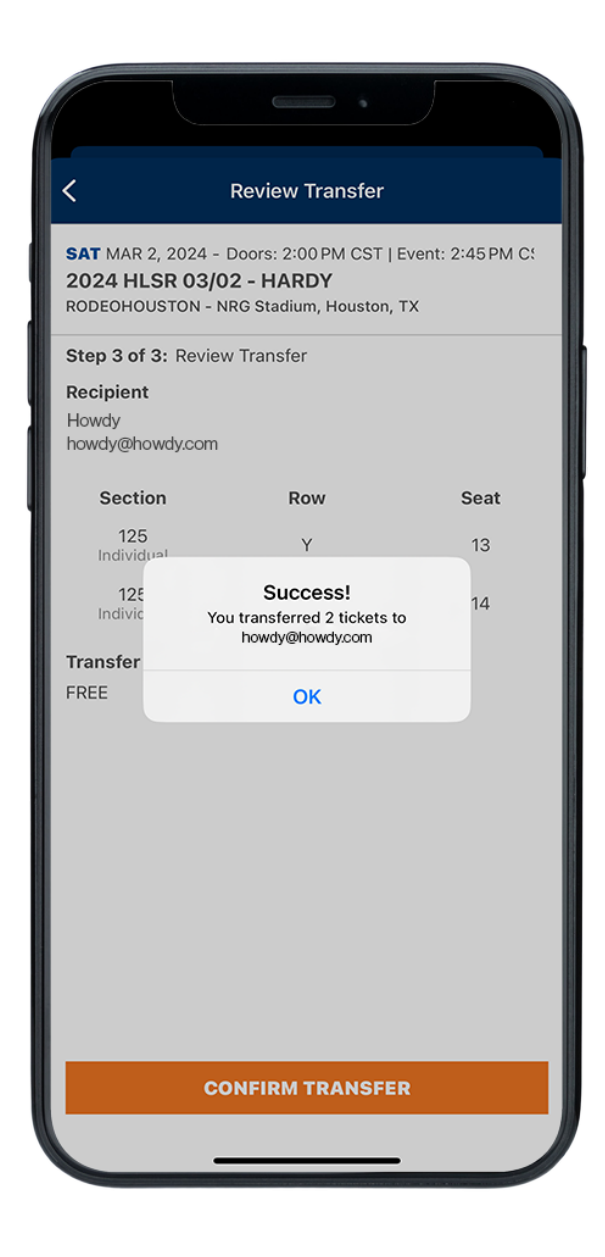

#### **STEP NINE**

Once the tickets are successfuly transferred, you will receive this confirmation pop-up. Having trouble? <u>Chat with us.</u>